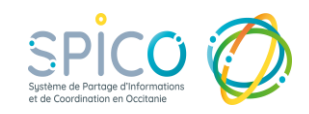

## Je me connecte à SPICO par le Point d'Accès aux Services e-Santé (PASS)

- Connectez-vous au site e-santé
  Occitanie
  https://www.esante-occitanie.fr/
  - Cliquez sur Accès aux professionnels

| Venant No. Vaun files Regarmentifikations 🕜 PhiloMonititate                                                                                                    |                          |                            |       |                               |                                                                                           | perfectionen. |
|----------------------------------------------------------------------------------------------------|--------------------------|----------------------------|-------|-------------------------------|-------------------------------------------------------------------------------------------|---------------|
|                                                                                                    |                          |                            |       |                               |                                                                                           |               |
| Le Groupement d'Intérêt Public e-samé Doctania anoxe les<br>protoses numériques dons la prèse et charge des patients<br>et de personnes d'Occasie, en étate un défend patie de<br>le redis privilègie du régionni et du national sur la e-samé. |                          |                            |       |                               | de clique sur mon profil et l'accède<br>la prémier l'accèrré a namélique<br>qui minéresse |               |
|                                                                                                    | 2                        |                            | 13.31 | R                             | 8                                                                                         | 1             |
| Professi<br>santé                                                                                                    | ionnels de<br>I de ville | Établissements<br>de santé | ESSMS | Structures de<br>coordination | Autres profils                                                                            |               |

- Vous accédez au Portail d'Accès aux Services e-Santé, il rassemble les solutions numériques référencées par le GRADeS e-santé Occitanie.
  - Sélectionnez l'un des deux modes de connexion à SPICO :

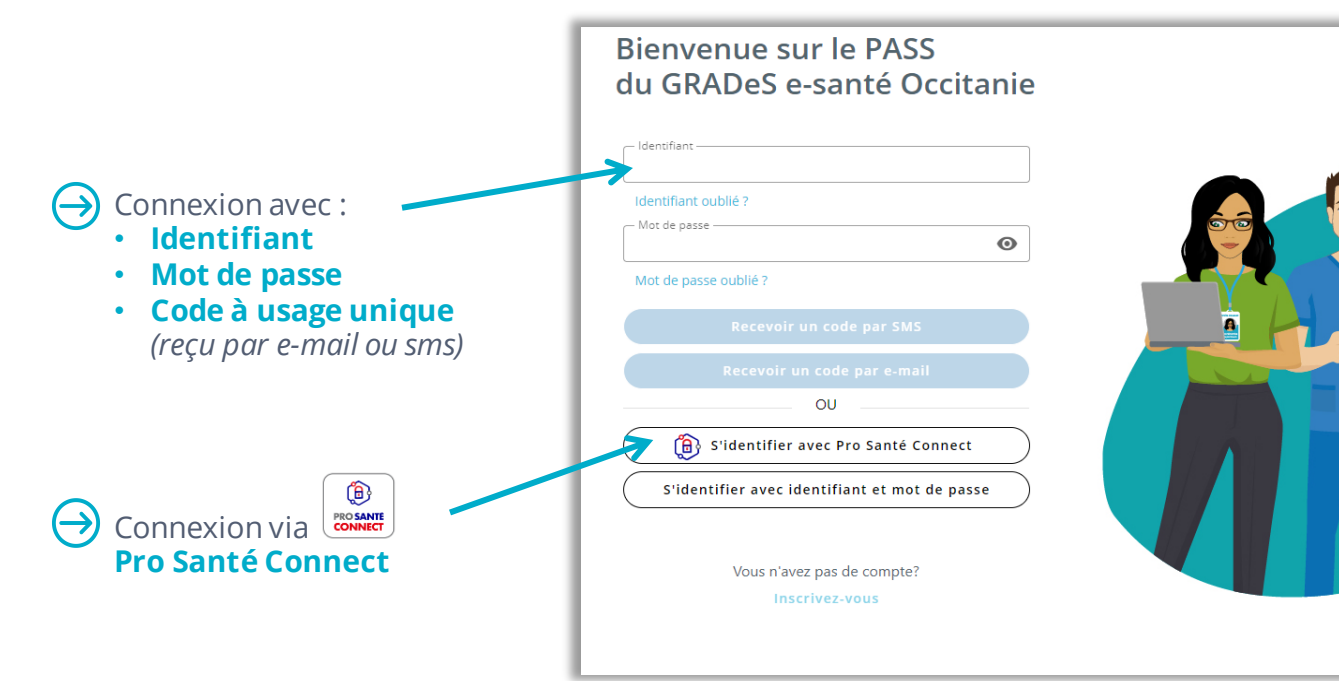

- 3
- Une fois connecté, cliquez sur l'une des briques SPICO (Dossiers ou Discussions) pour accéder à l'outil.

Astuce : pour gagner du temps lors de votre prochaine connexion, vous pouvez les ajouter en favoris en cliquant sur l'étoile.

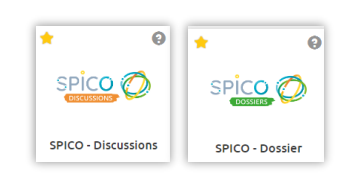

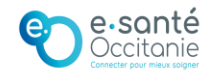